## Содержание

| Введение                                                                 | 11 |
|--------------------------------------------------------------------------|----|
| Об авторах                                                               | 12 |
| Глава 1. Объединение компьютеров в локальную сеть                        | 15 |
| 1.1. Установка сетевого адаптера в компьютер                             | 16 |
| 1.1.1. Инсталляция драйверов                                             | 17 |
| 1.1.2. Физическая установка адаптера в компьютер                         | 18 |
| 1.1.3. Завершение инсталляции драйверов и проверка успешности            |    |
| инсталляции                                                              | 18 |
| 1.2. Физическая установка коммутатора                                    | 18 |
| 1.3. Подключение компьютеров к коммутатору сетевым кабелем               | 19 |
| 1.4. Назначение компьютерам IP-адресов и проверка работоспособности сети | 20 |
| 1.5. Объединение нескольких коммутаторов в единую сеть (каскадирование)  | 20 |
| Глава 2. Беспроводные сети                                               | 23 |
| 2.1. Настройка точки беспроводного доступа в режиме Access Point         | 24 |
| 2.1.1. Доступ к веб-интерфейсу управления точкой беспроводного доступа   | 25 |
| 2.1.2. Обновление прошивки точки беспроводного доступа                   | 25 |
| 2.1.3. Настройка точки беспроводного доступа в режиме Access Point       | 27 |
| 2.1.4. Настройка сетевого интерфейса точки беспроводного доступа         | 30 |
| 2.1.5. Настройка ограничений доступа к управлению точкой                 |    |
| беспроводного доступа                                                    | 31 |
| 2.1.6. Информация о подключенных к точке доступа беспроводных            |    |
| клиентах                                                                 | 32 |
| 2.2. Установка беспроводного сетевого адаптера в компьютер               | 33 |
| 2.2.1. Инсталляция драйверов                                             | 34 |
| 2.2.2. Физическая установка адаптера в компьютер                         | 36 |
| 2.2.3. Установка соединения с беспроводной сетью                         | 36 |
| 2.2.4. Завершение инсталляции драйверов и проверка успешности            |    |
| инсталляции                                                              | 40 |
| 2.3. Подключение компьютера к беспроводной сети                          | 41 |
| 2.3.1. Настройка подключения с использованием утилиты Мастер             |    |
| беспроводных подключений                                                 | 41 |
| 2.3.2. Настройка подключения с использованием утилиты                    |    |
| D-Link Connection Manager                                                | 42 |
| 2.3.3. Настройка подключения с использованием утилиты Windows Zero       |    |
| Configuration                                                            | 43 |
| 2.4. Расширение проводных ЛКС с помощью беспроводной сети                | 48 |
| 2.5. Соединение двух сегментов ЛКС беспроводным мостом                   | 49 |

| Содержание                                                            | 7   |
|-----------------------------------------------------------------------|-----|
| 2.5.1. Подготовка первой точки беспроводного доступа                  | 50  |
| 2.5.2. Подготовка второй точки беспроводного доступа                  | 52  |
| 2.5.3. Настройка мостового соединения на точках беспроводного доступа | 54  |
| 2.5.4. Проверка работоспособности мостового соединения                | 57  |
| Глава 3. Широкополосное подключение ЛКС к Интернету                   | 59  |
| 3.1. Подключение сети к Интернету на основе технологии Ethernet       | 60  |
| 3.1.1. Доступ к веб-интерфейсу управления интернет-шлюзом             | 61  |
| 3.1.2. Обновление прошивки интернет-шлюза                             | 61  |
| 3.1.3. Настройка интернет-шлюза                                       | 64  |
| 3.2. Подключение к Интернету на основе технологии ADSL                | 84  |
| 3.2.1. Доступ к веб-интерфейсу управления ADSL-маршрутизатором        | 84  |
| 3.2.2. Обновление прошивки ADSL-маршрутизатора                        | 86  |
| 3.2.3. Настройка полключения к Интернету по РРРоЕ                     | 88  |
| 3.2.4. Завершение настройки ADSL-маршрутизатора                       | 90  |
| Глава 4. Аппаратные серверы печати (принт-серверы)                    | 93  |
| 4.1. Настройка аппаратного сервера печати                             | 93  |
| 4.1.1. Получение доступа к принт-серверу с использованием службы UPnP | 95  |
| 4.1.2. Управление принт-сервером с помощью утилиты D-Link PS-Link     | 95  |
| 4 1 3 Лоступ к веб-интерфейсу управления принт-сервером               | 101 |
| 4 1 4. Обновление прошивки принт-сервера                              | 103 |
| 415 Настройка сетевого интерфейса принт-сервера                       | 104 |
| 4 1 6 Настройка сегевого интерфенса принт сервера                     | 107 |
| 4.1.7 Настройка остраничений доступа к управлению принт-сервером      | 109 |
| 4.1.8. Работа с мастером установки принтера на принт-сервере          | 109 |
| Глава 5. Интернет-камеры (ІР-камеры)                                  | 115 |
|                                                                       | 116 |
| 5.1.1. Пострика интернот-камеры                                       | 110 |
| 5.1.2. Обнорление проширки интернет камерои                           | 121 |
| 5.1.2. Постройка асторого нитерной са нитерист камеры                 | 121 |
| 5.1.4. Настройка селевого интерфейса интернет-камеры                  | 122 |
| 5.1.5. Настройка осспроводного интерфенса интернет-камеры             | 123 |
| 5.1.5. Настроика ограничении доступа к управлению интернет-камерои    | 120 |
| 5.1.6. Настроика системного времени на интернет-камере                | 12/ |
| 5.1.7. Настроика параметров видеоизооражения на интернет-камере       | 128 |
| 5.1.8. Настроика аппаратного детектора движения в интернет-камере     | 129 |
| 5.1.9. Настроика отправки с интернет-камеры сооощении                 | 120 |
| по электроннои почте                                                  | 130 |
| 5.1.10. Настроика параметров записи видеоизооражения                  | 121 |
| с интернет-камеры                                                     | 131 |
| 5.2. Настроика доступа к IP-камерам, расположенным за                 | 100 |
| NAI-маршрутизатором                                                   | 133 |
| 5.2.1. Настройка статического IP-адреса сетевого интерфейса           |     |
| интернет-камеры                                                       | 133 |

| 5.2.2. Настройка на IP-камере портов протоколов транспортного уровня (ТСР и/или LDP)         | 13/ |
|----------------------------------------------------------------------------------------------|-----|
| 5 2 3 Настройка проброса портов протокола ТСР и /или UDP на                                  | 134 |
| NAT-маршрутизаторе                                                                           | 135 |
| 5.2.4. Проверка лоступа к IP-камере, расположенной за                                        | 100 |
| NAT-маршрутизатором                                                                          | 137 |
| 5.2.5. Настройка доступа к нескольким IP-камерам, расположенным за                           |     |
| NAT-маршрутизатором                                                                          | 138 |
| 5.3. Настройка программного обеспечения управления интернет-камерами                         | 143 |
| 5.3.1. Программа D-Link D-ViewCam: настройка доступа к IP-камерам из                         |     |
| локальной сети                                                                               | 145 |
| 5.3.2. Программа D-Link D-ViewCam: доступ к IP-камерам,                                      |     |
| расположенным за NAT-маршрутизатором                                                         | 151 |
| Глава 6. Сетевые дисковые хранилища (NAS)                                                    | 155 |
| 6.1. Настройка сетевого дискового хранилища                                                  | 155 |
| 6.1.1. Доступ к веб-интерфейсу управления сетевым дисковым                                   |     |
| хранилищем                                                                                   | 156 |
| 6.1.2. Первичные операции при доступе к веб-интерфейсу управления                            |     |
| сетевым хранилищем                                                                           | 157 |
| 6.1.3. Обновление прошивки сетевого дискового хранилища                                      | 158 |
| 6.1.4. Настройка сетевого интерфейса дискового хранилища                                     | 160 |
| 6.1.5. Настройка ограничений доступа к управлению сетевым дисковым                           |     |
| хранилищем                                                                                   | 161 |
| 6.1.6. Настройка системного времени на сетевом дисковом хранилище                            | 161 |
| 6.2. Установка жестких дисков в сетевое дисковое хранилище D-Link DNS-323                    | 163 |
| 6.2.1. ФИЗИЧЕСКАЯ УСТАНОВКА ЖЕСТКИХ ДИСКОВ В СЕТЕВОЕ ДИСКОВОЕ                                | 162 |
| хранилище D-Link DNS-525<br>6.2.2 Форматирорание местицу пискор в сатаром пискором уранилина | 164 |
| 6.2.3. Информация о жестких лисков в сетевом дисковом хранилище                              | 104 |
| 0.2.3. Информация 0 жестких дисках и разделах на сетевом дисковом управления DNS_323         | 166 |
| 6 2 4 Управление лоступом к разлелу созланному на устройстве                                 | 100 |
| D-Link DNS-323                                                                               | 167 |
| 6.2.5. Запуск сервера FTP на сетевом лисковом хранилище                                      | 107 |
| D-Link DNS-323                                                                               | 171 |
| 6.2.6. Доступ к FTP-серверу на сетевом дисковом хранилище                                    | 172 |
| Глава 7. ІР-телефония                                                                        | 175 |
| 71 Лирическое отступление                                                                    | 175 |
| 7.2 VoIP-IIIIII03 D-Link DVG-7111S                                                           | 175 |
| 7.3. Установка, настройка и применение VoIP-шлюза DVG-7111S                                  | 179 |
| 7.4. Заключение                                                                              | 187 |
|                                                                                              |     |

8

| Содержание                                                                                                    | 9          |
|----------------------------------------------------------------------------------------------------|------------|
| Глава 8. Комбинированные устройства                                                                                             | 189        |
| 8.1. Интернет-шлюз со встроенной точкой беспроводного доступа                                                                   | 189        |
| 8.2. Интернет-шлюз со встроенным сервером печати                                                                                | 190        |
| 8.3. Интернет-шлюз со встроенным интерфейсом ADSL и встроенным коммутатором                                                     | 196        |
| 8.4. Интернет-шлюз со встроенным интерфейсом ADSL, встроенным                                                                   |            |
| коммутатором и встроенной точкой беспроводного доступа                                                                          | 196        |
| Приложение А. Настройка автоматического получения IP-адреса<br>(динамический IP-адрес)                                          | 197        |
| Приложение Б. Ручная настройка постоянного (статического) IP-адреса на сетевом адаптере                                         | 199        |
| Приложение В. Проверка настройки сетевого адаптера<br>и его работоспособности в локальной сети                                  | 201        |
| Приложение Г. Включение службы UPnP (Universal Plug and Play)<br>на компьютере с ОС Windows XP                                  | 205        |
| Г.1. Проверка состояния службы UPnP на компьютере с OC Windows XP<br>Г.2. Инсталляция службы UPnP на компьютере с OC Windows XP | 205<br>207 |
| Приложение Д. Основы IP-адресации                                                                                               | 209        |
| Д.1. Бинарное и десятичное представление IP-адресов                                                                             | 209        |
| Д.2. Классовая модель IP-адресации, классы IP-сетей                                                                             | 210        |
| Д.3. Бесклассовая модель IP-адресации, маска переменной длины                                                                   | 211        |
| Приложение E. OSI — эталонная модель взаимодействия открытых систем                                                             | 213        |
| Словарь терминов                                                                                                    | 217        |
| Литература                                                                                                    | 222        |
| Предметный указатель                                                                                                    | 223        |